i

#### Visitez le tableau de bord DISH POS et cliquez sur Articles.

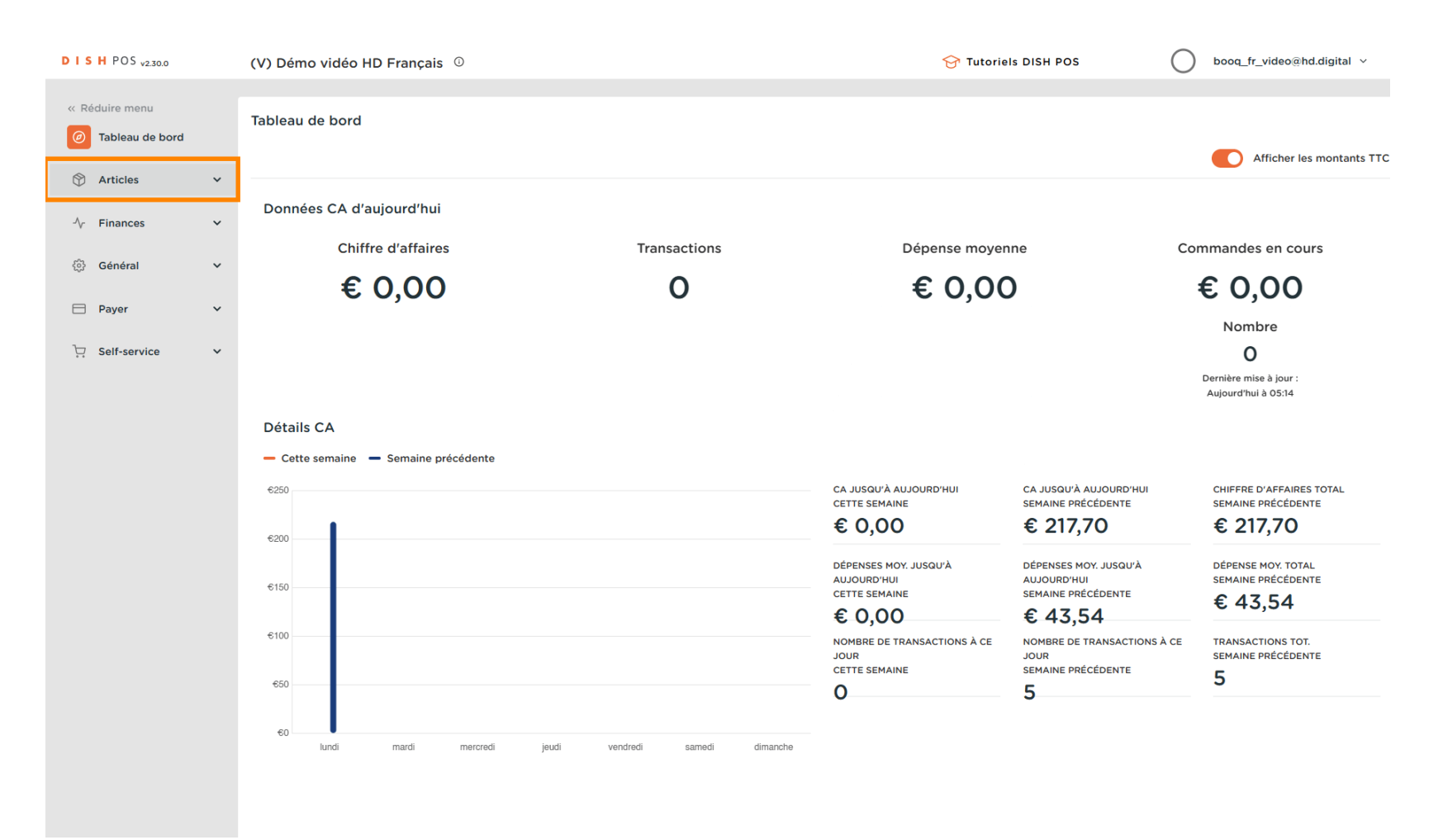

#### [i] Cliquez sur Grilles tarifaires pour les modifier.

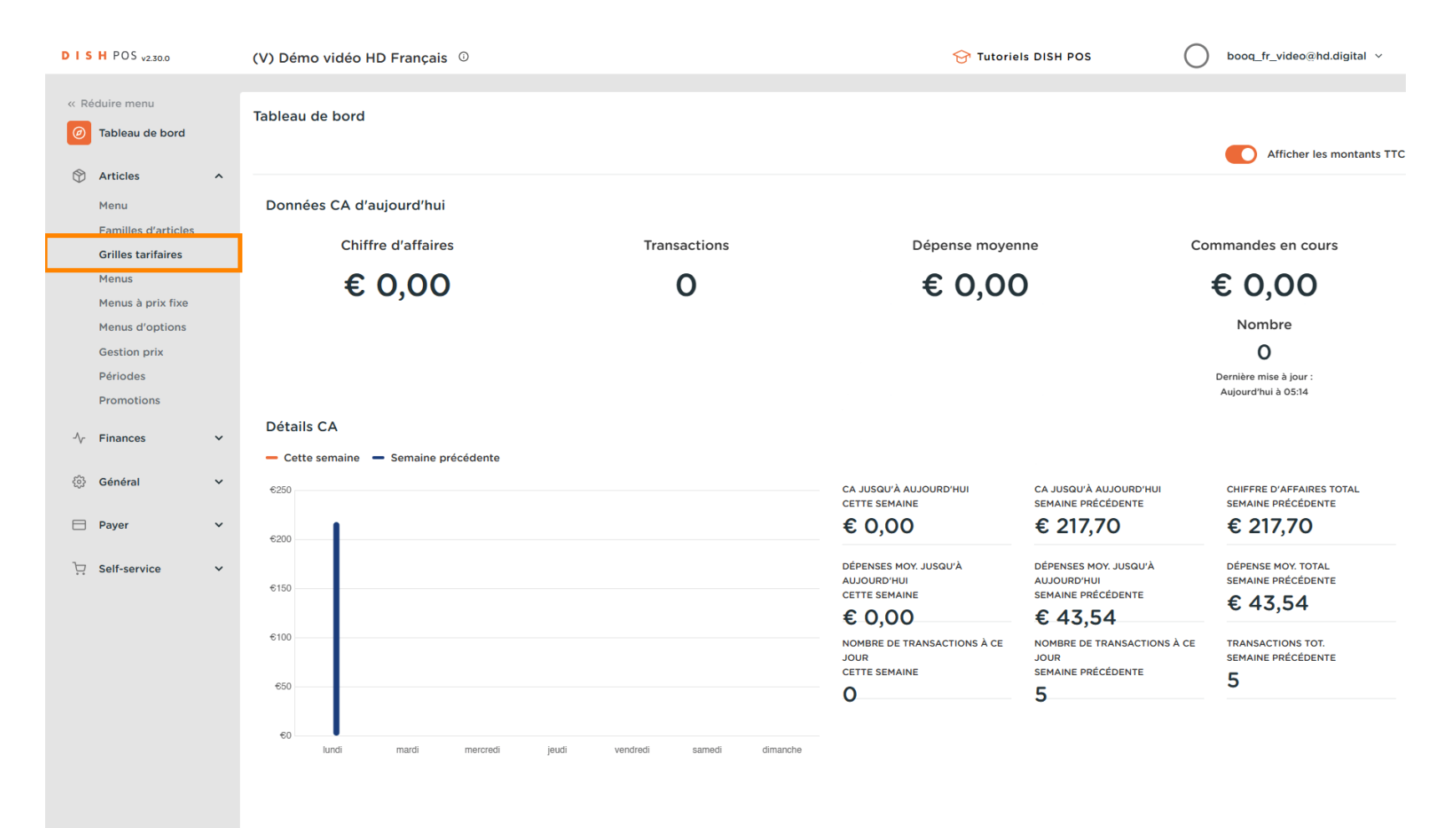

## Une liste avec tous les niveaux de prix apparaîtra.

| DISHPOS <sub>v2.30.0</sub>                | (V) Démo vidéo HD Français 0             |                                                               |
|-------------------------------------------|------------------------------------------|---------------------------------------------------------------|
| « Réduire menu<br>@ Tableau de bord       | Grilles tarifaires (148 articles)        | Afficher 50 v données O Colonnes v + Ajouter grille tarifaire |
| Articles ^                                |                                          |                                                               |
| Menu                                      | ID Nom 🗘 Prix 🗘 Happy Hour 🗘 🖉 🗊         |                                                               |
| Familles d'articles<br>Grilles tarifaires | #12871 1664 Panaché € 3,50               |                                                               |
| Menus                                     | #1301£ Activer la carte cadeau € 0,00    |                                                               |
| Menus à prix fixe<br>Menus d'options      | #1286! Alambic De Chaudfontaine € 3,00   |                                                               |
| Gestion prix                              | #1287: Amaretto Disaronno € 5,25         |                                                               |
| Périodes<br>Promotions                    | #1286: Asperges Vertes € 11,50           |                                                               |
| -\/ <sub>℃</sub> Finances ✓               | #1286! Assiette De Fromages € 14,00      |                                                               |
|                                           | #1287 <sup>2</sup> Bacardi Blanco € 5,25 |                                                               |
| (맛) Général 🗸 🗸                           | #1287 <sup>2</sup> Bacardi Limon € 5,25  |                                                               |
| 🗎 Payer 🗸 🗸                               | #1287: Baguette € 3,50                   |                                                               |
| ∵ Self-service ✓                          | #1286⊢ Baileys Coffee € 7,75             |                                                               |
|                                           | #1287( Ballerines € 6,25                 |                                                               |
|                                           | #1287: Bête. Bénédictin € 5,25           |                                                               |
|                                           | #1287( Biere Bok (en Saison) € 4,75      |                                                               |
|                                           | #1286: Bisque €13,50                     |                                                               |
|                                           | #1287( Bouteille De Rose € 19,95         |                                                               |
|                                           | #1287! Bouteille De Vin Blanc € 19,95    |                                                               |
|                                           |                                          |                                                               |

Gestion des grilles tarifaires

i

D

DISH

by METRO

Vous pouvez filtrer la liste en sélectionnant votre groupe d'articles préféré sous Groupe d'articles, en ouvrant le menu déroulant.

| DISHPOS <sub>v2.30.0</sub>                       | (V) Démo vidéo HD Français                                               | D                                  | 😚 Tutoriels DISH POS            | booq_fr_video@hd.digital v |
|--------------------------------------------------|--------------------------------------------------------------------------|------------------------------------|---------------------------------|----------------------------|
| « Réduire menu<br>② Tableau de bord              | Grilles tarifaires (148 articles)<br>Q Recherche                         | Groupe d'articles                  | i⊒ Afficher <b>50 ∨</b> données | + Ajouter grille tarifaire |
| Articles       Menu       Familles d'articles    | ID Nom 0                                                                 | Prix<br>Boissons<br>Aliments       |                                 |                            |
| Grilles tarifaires<br>Menus<br>Menus à prix fixe | #13015 Activer la carte cadeau                                           | € 0,00<br>€ 0,00<br>C Entrées      |                                 |                            |
| Menus d'options<br>Gestion prix<br>Périodes      | #1285: Anaretto Disaronno                                                | € 5,25 ∨ 2 Plat principal          |                                 |                            |
| Promotions                                       | #1286: Asperges vertes #1286: Assiette De Fromages #1287: Bacardi Blanco | € 11,50<br>✓ ⊡ Desserts<br>€ 14,00 |                                 |                            |
| <ul> <li>Général</li> <li>Payer</li> </ul>       | #12874 Bacardi Bianco<br>#12874 Bacardi Limon                            | € 5,25                             |                                 |                            |
| . Self-service 오                                 | #1287/ Baguette<br>#1286/ Baileys Coffee                                 | € 3,50<br>€ 7,75                   |                                 |                            |
|                                                  | #1287: Bête. Bénédictin                                                  | € 5,25<br>€ 4,75                   |                                 |                            |
|                                                  | #1287( Bisque                                                            | € 4,75<br>€ 13,50                  |                                 |                            |
|                                                  | #1287f Bouteille De Rose #1287f Bouteille De Vin Blanc                   | € 19,95                            |                                 |                            |
|                                                  |                                                                          |                                    | 1 2 3 >                         |                            |

by METRO

## Cliquez maintenant sur + Ajouter grille tarifaire pour ouvrir une nouvelle catégorie de prix.

| DISH POS v2.30.0                                                            |   | (V) Démo vidéo HD Français 💿                                      |                  | 😚 Tutoriels DISH POS | booq_fr_video@hd.digital v |
|-----------------------------------------------------------------------------|---|-------------------------------------------------------------------|------------------|----------------------|----------------------------|
| <ul> <li>Réduire menu</li> <li>Tableau de bord</li> <li>Acticica</li> </ul> |   | Grilles tarifaires (36 articles)<br>Q Recherche Groupe d'articles | Aliments ~       | fficher 50 v données | + Ajouter grille tarifaire |
| Menu                                                                        | ^ | ID Nom 🗘 Prix 🗘                                                   | Happy Hour 🗘 🖉 🔟 |                      |                            |
| Familles d'articles<br>Grilles tarifaires                                   |   | #1286: Asperges Vertes € 11,50                                    |                  |                      |                            |
| Menus                                                                       |   | #1286! Assiette De Fromages € 14,00                               |                  |                      |                            |
| Menus à prix fixe<br>Menus d'options                                        |   | #1287: Baguette € 3,50                                            |                  |                      |                            |
| Gestion prix                                                                |   | #1286: Bisque € 13,50                                             |                  |                      |                            |
| Périodes<br>Promotions                                                      |   | #1300 Bowl Test € 10,00                                           |                  |                      |                            |
| -√r Finances                                                                | ~ | #1300 Bowl Test + Topping Test € 0,00                             |                  |                      |                            |
|                                                                             |   | #1286: Burrata € 10,00                                            |                  |                      |                            |
| {ରୁ≶ Général                                                                | ~ | #1287€ Carte cadeau Recharger € 0,00                              |                  |                      |                            |
| Payer                                                                       | ~ | #1286: César classique € 9,00                                     |                  |                      |                            |
| ेः Self-service                                                             | ~ | #1286! Cheesecake € 8,00                                          |                  |                      |                            |
|                                                                             |   | #1286! Crème Brûlée € 8,00                                        |                  |                      |                            |
|                                                                             |   | #1286! Dessert Du Jour € 0,00                                     |                  |                      |                            |
|                                                                             |   | #1286- Fondue Au Fromage € 21,50                                  |                  |                      |                            |
|                                                                             |   | #1286- Frites € 4,50                                              |                  |                      |                            |
|                                                                             |   | #1287: Fromage € 2,00                                             |                  |                      |                            |
|                                                                             |   | #1286: Huitres à la passione € 3,50                               |                  |                      |                            |
|                                                                             |   |                                                                   | 1                |                      |                            |

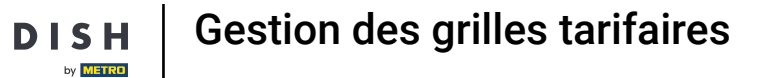

## **i** Entrez ici le nom souhaité pour la grille de prix.

| DISHPOS <sub>v2.30.0</sub>                |   | (V) Démo vidéo HD Français ©           | Ajouter grille tarifaire | Grilles tarifaires                             |
|-------------------------------------------|---|----------------------------------------|--------------------------|------------------------------------------------|
| « Réduire menu<br>② Tableau de bord       |   | Grilles tarifaires (36 articles)       | Grilles tarifaires       | Id Nom'                                        |
| Articlas                                  |   | Q Recherche Groupe d'articles Aliments | ~                        | Code / Déscription                             |
| Menu                                      | Â | ID Nom ≎ Prix ≎ Happy Hour ≎ 🖉         | <u> </u>                 | Ordre de tri                                   |
| Familles d'articles<br>Grilles tarifaires |   | #1286: Asperges Vertes € 11,50         |                          | ID dans l'application                          |
| Menus                                     |   | #1286: Assiette De Fromages € 14,00    |                          |                                                |
| Menus à prix fixe<br>Menus d'options      |   | #1287: Baguette € 3,50                 |                          |                                                |
| Gestion prix                              |   | #1286: Bisque € 13,50                  |                          |                                                |
| Périodes<br>Promotions                    |   | #1300 Bowl Test € 10,00                |                          |                                                |
| -√r Finances                              | ~ | #1300 Bowl Test + Topping Test € 0,00  |                          |                                                |
|                                           |   | #1286: Burrata € 10,00                 |                          |                                                |
| 신상 Général                                | ř | #1287( Carte cadeau Recharger € 0,00   |                          |                                                |
| Payer                                     | ~ | #1286: César classique € 9,00          |                          |                                                |
| . Self-service                            | ~ | #1286! Cheesecake € 8,00               |                          |                                                |
|                                           |   | #1286! Crème Brûlée € 8,00             |                          |                                                |
|                                           |   | #1286! Dessert Du Jour € 0,00          |                          |                                                |
|                                           |   | #1286/ Fondue Au Fromage € 21,50       |                          |                                                |
|                                           |   | #1286- Frites € 4,50                   |                          |                                                |
|                                           |   | #1287: Fromage € 2,00                  |                          |                                                |
|                                           |   | #1286: Huitres à la passione € 3,50    |                          |                                                |
|                                           |   |                                        |                          | Sauvegarder et en ajouter un autre Sauvegarder |

Gestion des grilles tarifaires

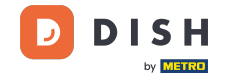

i

Sous Code/ Description, vous pouvez affiner les paramètres en modifiant l'ordre de tri ainsi que l'ID dans l'application.

| D I S H POS v2.30.0                                       | (V) Démo vidéo HD Français 0                                                                | Ajouter grille tarifaire | Grilles tarifaires                               |
|-----------------------------------------------------------|---------------------------------------------------------------------------------------------|--------------------------|--------------------------------------------------|
| <ul> <li>Réduire menu</li> <li>Tableau de bord</li> </ul> | Grilles tarifaires (36 articles)       Q     Recherche       Groupe d'articles     Aliments | Grilles tarifaires       | Id Nom <sup>*</sup> Take Away Code / Déscription |
| Menu                                                      | ID Nom ⇔ Prix ⇔ Happy Hour ≎ 🖉 🗊                                                            |                          | Ordre de tri                                     |
| Familles d'articles                                       | #1286: Asperges Vertes € 11,50                                                              |                          | ID dans l'application                            |
| Menus                                                     | #1286! Assiette De Fromages € 14,00                                                         |                          |                                                  |
| Menus à prix fixe<br>Menus d'options                      | #1287: Baguette € 3,50                                                                      |                          |                                                  |
| Gestion prix                                              | #1286: Bisque € 13,50                                                                       |                          |                                                  |
| Périodes<br>Promotions                                    | #1300 Bowl Test © 10,00                                                                     |                          |                                                  |
| -√- Finances ✓                                            | #1300 Bowl Test + Topping Test € 0,00                                                       |                          |                                                  |
| côs Général V                                             | #1286: Burrata € 10,00                                                                      |                          |                                                  |
| ्यू General 🗸                                             | #1287( Carte cadeau Recharger € 0,00                                                        |                          |                                                  |
| 🗖 Payer 🗸 🗸                                               | #1286: César classique € 9,00                                                               |                          |                                                  |
| 및 Self-service 🗸                                          | #1286! Cheesecake € 8,00                                                                    |                          |                                                  |
|                                                           | #1286! Crème Brûlée € 8,00                                                                  |                          |                                                  |
|                                                           | #1286! Dessert Du Jour € 0,00                                                               |                          |                                                  |
|                                                           | #1286/ Fondue Au Fromage € 21,50                                                            |                          |                                                  |
|                                                           | #1286- Frites € 4,50                                                                        |                          |                                                  |
|                                                           | #1287; Fromage € 2,00                                                                       |                          |                                                  |
|                                                           | #1286: Huitres à la passione € 3,50                                                         |                          |                                                  |
|                                                           |                                                                                             |                          | Sauvegarder et en ajouter un autre Sauvegarder   |

Gestion des grilles tarifaires

# i Cliquez sur Sauvegarder.

| DISHPOS <sub>V2.30.0</sub>                                | (V) Démo vidéo HD Français ©             | Ajouter grille tarifaire  | Grilles tarifaires                 |
|-----------------------------------------------------------|------------------------------------------|---------------------------|------------------------------------|
| <ul> <li>Réduire menu</li> <li>Tableau de bord</li> </ul> | Grilles tarifaires (36 articles)         | <b>Orilles tarifaires</b> | Id Nom <sup>*</sup> Take Away      |
| Articles ^                                                | Q Recherche Groupe d'articles Aliments ~ |                           | Code / Déscription                 |
| Menu                                                      | ID Nom ⇔ Prix ⇔ Happy Hour ≎ 🖉 🗊         |                           | Ordre de tri                       |
| Familles d'articles<br>Grilles tarifaires                 | #1286: Asperges Vertes € 11,50           |                           | ID dans l'application              |
| Menus                                                     | #1286! Assiette De Fromages € 14,00      |                           |                                    |
| Menus à prix fixe<br>Menus d'options                      | #1287: Baguette € 3,50                   |                           |                                    |
| Gestion prix                                              | #1286: Bisque € 13,50                    |                           |                                    |
| Périodes<br>Promotions                                    | #1300 Bowl Test € 10,00                  |                           |                                    |
| -√ Finances ✓                                             | #1300 Bowl Test + Topping Test € 0,00    |                           |                                    |
|                                                           | #1286: Burrata € 10,00                   |                           |                                    |
| tৣ? Général ✓                                             | #1287f Carte cadeau Recharger € 0,00     |                           |                                    |
| 🗖 Payer 🗸 🗸                                               | #1286: César classique € 9,00            |                           |                                    |
| 및 Self-service 🗸                                          | #1286! Cheesecake € 8,00                 |                           |                                    |
|                                                           | #1286! Crème Brûlée € 8,00               |                           |                                    |
|                                                           | #1286! Dessert Du Jour € 0,00            |                           |                                    |
|                                                           | #1286+ Fondue Au Fromage € 21,50         |                           |                                    |
|                                                           | #1286- Frites € 4,50                     |                           |                                    |
|                                                           | #1287: Fromage € 2,00                    |                           |                                    |
|                                                           | #1286: Huitres à la passione € 3,50      |                           |                                    |
|                                                           |                                          |                           | Sauvegarder et en ajouter un autre |

## Double-cliquez dans une colonne vide pour faire apparaître la zone d'écriture.

| DISHPOS <sub>v2.30.0</sub>                                                  |   | (V) Démo vidéo HD Français ©                                                           |                                                               |
|-----------------------------------------------------------------------------|---|----------------------------------------------------------------------------------------|---------------------------------------------------------------|
| <ul> <li>Réduire menu</li> <li>Tableau de bord</li> <li>Articles</li> </ul> | ^ | Grilles tarifaires (36 articles) Q Recherche Groupe d'articles Aliments                | Afficher 50 v données O Colonnes v + Ajouter grille tarifaire |
| Menu                                                                        |   | ID Nom $\diamond$ Prix $\diamond$ Happy Hour $\diamond$ 2 in Take Away $\diamond$ 2 in |                                                               |
| Familles d'articles<br>Grilles tarifaires                                   |   | #1286: Asperges Vertes € 11,50                                                         |                                                               |
| Menus                                                                       |   | #1286: Assiette De Fromages € 14,00                                                    |                                                               |
| Menus à prix fixe<br>Menus d'options                                        |   | #1287: Baguette € 3,50                                                                 |                                                               |
| Gestion prix                                                                |   | #1286: Bisque €13,50                                                                   |                                                               |
| Periodes Promotions                                                         |   | #1300 Bowl Test € 10,00                                                                |                                                               |
| -√- Finances                                                                | ~ | #1300 Bowl Test + Topping Test € 0,00                                                  |                                                               |
| ်သိ Général                                                                 | ~ | #1286: Burrata €10,00                                                                  |                                                               |
| to General                                                                  |   | #1287( Carte cadeau Recharger € 0,00                                                   |                                                               |
| Payer                                                                       | ~ | #1286: César classique € 9,00                                                          |                                                               |
| ੇਸ਼ Self-service                                                            | ~ | #1286! Cheesecake € 8,00                                                               |                                                               |
|                                                                             |   | #1286: Crème Brûlée € 8,00                                                             |                                                               |
|                                                                             |   | #1286: Dessert Du Jour € 0,00                                                          |                                                               |
|                                                                             |   | #1286· Fondue Au Fromage € 21,50                                                       |                                                               |
|                                                                             |   | #1286- Frites € 4,50                                                                   |                                                               |
|                                                                             |   | #1287: Fromage € 2,00                                                                  |                                                               |
|                                                                             |   | #1286: Huitres à la passione € 3,50                                                    |                                                               |
|                                                                             |   | 1                                                                                      |                                                               |

by METRO

## Entrez ici chaque niveau de prix pour le produit dans la catégorie que vous venez de créer.

| DISH POS v2.30.0                                                                  |   | (V) Démo vidéo HD Français 🛛 🛈                      |                         | 😚 Tutoriels DISH POS                              | booq_fr_video@hd.digital ~                       |
|-----------------------------------------------------------------------------------|---|-----------------------------------------------------|-------------------------|---------------------------------------------------|--------------------------------------------------|
| <ul> <li>« Réduire menu</li> <li>Ø Tableau de bord</li> <li>Ø Articles</li> </ul> | ^ | Grilles tarifaires (36 articles)<br>Q Recherche Gro | roupe d'articles        | i⊒ Afficher <b>50 ∨</b> données <b>© Colonnes</b> | <ul> <li>✓ + Ajouter grille tarifaire</li> </ul> |
| Menu                                                                              |   | ID Nom 🗘                                            | Prix 🗘 Happy Hour 🗘 🥖 🛅 | Take Away 🗇 🖗 🗊                                   |                                                  |
| Familles d'articles<br>Grilles tarifaires                                         |   | #1286: Asperges Vertes                              | € 11,50                 | 0,00                                              |                                                  |
| Menus                                                                             |   | #1286! Assiette De Fromages                         | € 14,00                 |                                                   |                                                  |
| Menus à prix fixe<br>Menus d'options                                              |   | #1287: Baguette                                     | € 3,50                  |                                                   |                                                  |
| Gestion prix                                                                      |   | #1286: Bisque                                       | € 13,50                 |                                                   |                                                  |
| Périodes<br>Promotions                                                            |   | #1300 Bowl Test                                     | € 10,00                 |                                                   |                                                  |
| -√ Finances                                                                       | ~ | #1300 Bowl Test + Topping Test                      | € 0,00                  |                                                   |                                                  |
| Status .                                                                          |   | #1286: Burrata                                      | € 10,00                 |                                                   |                                                  |
| Seneral                                                                           | Ť | #1287ŧ Carte cadeau Recharger                       | € 0,00                  |                                                   |                                                  |
| Payer                                                                             | ~ | #1286: César classique                              | € 9,00                  |                                                   |                                                  |
| े़ Self-service                                                                   | ~ | #1286! Cheesecake                                   | € 8,00                  |                                                   |                                                  |
|                                                                                   |   | #1286! Crème Brûlée                                 | € 8,00                  |                                                   |                                                  |
|                                                                                   |   | #1286! Dessert Du Jour                              | € 0,00                  |                                                   |                                                  |
|                                                                                   |   | #1286 Fondue Au Fromage                             | € 21,50                 |                                                   |                                                  |
|                                                                                   |   | #1286 Frites                                        | € 4,50                  |                                                   |                                                  |
|                                                                                   |   | #1287: Fromage                                      | € 2,00                  |                                                   |                                                  |
|                                                                                   |   | #1286: Huitres à la passione                        | € 3,50                  |                                                   |                                                  |
|                                                                                   |   |                                                     |                         | 1                                                 |                                                  |

by METRO

D

## Les grilles tarifaires sont maintenant fixées.

| DISH POS v2.30.0                          |   | (V) Démo vidéo HD Français 0                                              | Or Tutoriels DISH POS     Dooq_fr_video@hd.digital ∨           |
|-------------------------------------------|---|---------------------------------------------------------------------------|----------------------------------------------------------------|
| « Réduire menu<br>Ø Tableau de bord       |   | Grilles tarifaires (36 articles) Q Recherche Groupe d'articles Aliments ~ | E Afficher 50 vdonnées O Colonnes V + Ajouter grille tarifaire |
| Menu                                      | ^ | ID Nom 🗘 Prix 🗘 Happy Hour 🗘 🖉 🛅                                          | Take Away 🗇 💼                                                  |
| Familles d'articles<br>Grilles tarifaires |   | #1286: Asperges Vertes € 11,50                                            | € 10,00                                                        |
| Menus                                     |   | #1286! Assiette De Fromages €14,00                                        | € 11,90                                                        |
| Menus à prix fixe<br>Menus d'options      |   | #1287: Baguette € 3,50                                                    | € 3,00                                                         |
| Gestion prix                              |   | #1286: Bisque € 13,50                                                     | € 11,50                                                        |
| Périodes<br>Promotions                    |   | #1300 Bowl Test € 10,00                                                   | € 8,00                                                         |
| -√- Finances                              | ~ | #1300 Bowl Test + Topping Test € 0,00                                     |                                                                |
|                                           |   | #1286: Burrata € 10,00                                                    | € 8,00                                                         |
| දිවු Général                              | ~ | #1287ℓ Carte cadeau Recharger € 0,00                                      |                                                                |
| Payer                                     | ~ | #1286: César classique € 9,00                                             | € 7,00                                                         |
| े़ Self-service                           | ~ | #1286! Cheesecake € 8,00                                                  |                                                                |
|                                           |   | #1286! Crème Brûlée € 8,00                                                |                                                                |
|                                           |   | #1286! Dessert Du Jour € 0,00                                             |                                                                |
|                                           |   | #1286/ Fondue Au Fromage € 21,50                                          |                                                                |
|                                           |   | #1286- Frites € 4,50                                                      |                                                                |
|                                           |   | #1287: Fromage € 2,00                                                     |                                                                |
|                                           |   | #1286: Huitres à la passione € 3,50                                       |                                                                |
|                                           |   |                                                                           |                                                                |

by METRO

D

## i Pour ajuster le niveau de prix, cliquez sur l'icône du stylo.

| DISHPOS <sub>v2.30.0</sub>                                                  |   | (V) Démo vidéo HD Français 0                                                                |                                                                 |
|-----------------------------------------------------------------------------|---|---------------------------------------------------------------------------------------------|-----------------------------------------------------------------|
| <ul> <li>Réduire menu</li> <li>Tableau de bord</li> <li>Acticica</li> </ul> |   | Grilles tarifaires (36 articles)       Q     Recherche       Groupe d'articles     Aliments | i Afficher 50 ∨données So Volonnes V + Ajouter grille tarifaire |
| Menu                                                                        | ~ | ID Nom 🗘 Prix 🗘 Happy Hour 🗘 🧷 🗐                                                            | Take Away 💋 🗊                                                   |
| Familles d'articles<br>Grilles tarifaires                                   |   | #1286: Asperges Vertes € 11,50                                                              | € 10,00                                                         |
| Menus                                                                       |   | #1286: Assiette De Fromages € 14,00                                                         | € 11,90                                                         |
| Menus à prix fixe<br>Menus d'options                                        |   | #1287: Baguette € 3,50                                                                      | € 3,00                                                          |
| Gestion prix                                                                |   | #1286: Bisque € 13,50                                                                       | € 11,50                                                         |
| Périodes<br>Promotions                                                      |   | #1300 Bowl Test € 10,00                                                                     | € 8,00                                                          |
| -\/− Finances                                                               | ~ | #1300 Bowl Test + Topping Test € 0,00                                                       |                                                                 |
| <sup>62</sup> • • • • • • •                                                 |   | #1286: Burrata € 10,00                                                                      | € 8,00                                                          |
| ्युः General                                                                | * | #1287€ Carte cadeau Recharger € 0,00                                                        |                                                                 |
| Payer                                                                       | ~ | #1286: César classique € 9,00                                                               | € 7,00                                                          |
| Ç. Self-service                                                             | ~ | #1286! Cheesecake € 8,00                                                                    |                                                                 |
|                                                                             |   | #1286! Crème Brûlée € 8,00                                                                  |                                                                 |
|                                                                             |   | #1286! Dessert Du Jour € 0,00                                                               |                                                                 |
|                                                                             |   | #1286• Fondue Au Fromage € 21,50                                                            |                                                                 |
|                                                                             |   | #1286• Frites € 4,50                                                                        |                                                                 |
|                                                                             |   | #1287: Fromage € 2,00                                                                       |                                                                 |
|                                                                             |   | #1286: Huitres à la passione C 3,50                                                         |                                                                 |
|                                                                             |   |                                                                                             | 1                                                               |

by METRO

D

Une fenêtre apparaîtra. Cliquez sur Sauvegarder après la modification.

| DISH POS v2.30.0                          | (V) Démo vidéo HD Français ©                                                                | Modifier grille tarifaire | Grilles tarifaires                     |
|-------------------------------------------|---------------------------------------------------------------------------------------------|---------------------------|----------------------------------------|
| « Réduire menu<br>Ø Tableau de bord       | Grilles tarifaires (36 articles)       Q     Recherche       Groupe d'articles     Aliments | Grilles tarifaires        | Id 2 Nom* Take Away Code / Déscription |
| Menu                                      | ID Nom ⇔ Prix ⇔ Happy Hour ⇔ 🖉 🛅                                                            |                           | Ordre de tri                           |
| Familles d'articles<br>Grilles tarifaires | #1286: Asperges Vertes € 11,50                                                              |                           | ID dans l'application                  |
| Menus                                     | #1286! Assiette De Fromages € 14,00                                                         |                           |                                        |
| Menus à prix fixe<br>Menus d'options      | #1287: Baguette € 3,50                                                                      |                           |                                        |
| Gestion prix                              | #1286: Bisque € 13,50                                                                       |                           |                                        |
| Périodes Promotions                       | #1300 Bowl Test € 10,00                                                                     |                           |                                        |
| -\/ <sub>℃</sub> Finances 🗸 🗸             | #1300 Bowl Test + Topping Test € 0,00                                                       |                           |                                        |
| Sil Cénéral ve                            | #1286: Burrata € 10,00                                                                      |                           |                                        |
| Ver General V                             | #1287€ Carte cadeau Recharger € 0,00                                                        |                           |                                        |
| 🖹 Payer 🗸 🗸                               | #1286: César classique € 9,00                                                               |                           |                                        |
| Ç. Self-service ✓                         | #1286! Cheesecake € 8,00                                                                    |                           |                                        |
|                                           | #1286! Crème Brûlée € 8,00                                                                  |                           |                                        |
|                                           | #1286! Dessert Du Jour € 0,00                                                               |                           |                                        |
|                                           | #1286- Fondue Au Fromage € 21,50                                                            |                           |                                        |
|                                           | #1286- Frites € 4,50                                                                        |                           |                                        |
|                                           | #1287: Fromage € 2,00                                                                       |                           |                                        |
|                                           | #1286: Huitres à la passione € 3,50                                                         |                           |                                        |
|                                           |                                                                                             |                           | Sauvegarder                            |

## 1 Pour supprimer une grille tarifaire, cliquez sur l'icône de la corbeille.

| DISHPOS <sub>v2.30.0</sub>                                                  |   | (V) Démo vidéo HD Français 0                                                                  | ☆ Tutoriels DISH POS booq_fr_video@hd.digital ∨ |
|-----------------------------------------------------------------------------|---|-----------------------------------------------------------------------------------------------|-------------------------------------------------|
| <ul> <li>Réduire menu</li> <li>Tableau de bord</li> <li>Articles</li> </ul> | • | Grilles tarifaires (36 articles)       Q     Recherche       Groupe d'articles       Aliments | i⊒ Afficher 50 ∨données                         |
| Menu                                                                        |   | ID Nom 🗘 Prix 🗘 Happy Hour 🗘 🧷 📋 Take Away                                                    |                                                 |
| Familles d'articles<br>Grilles tarifaires                                   |   | #1286: Asperges Vertes € 11,50 € 10,00                                                        |                                                 |
| Menus                                                                       |   | #1286! Assiette De Fromages € 14,00 € 11,90                                                   |                                                 |
| Menus à prix fixe<br>Menus d'options                                        |   | #1287: Baguette € 3,50 € 3,00                                                                 |                                                 |
| Gestion prix                                                                |   | #1286: Bisque €13,50 €11,50                                                                   |                                                 |
| Périodes<br>Promotions                                                      |   | #1300 Bowl Test € 10,00 € 8,00                                                                |                                                 |
| -\/- Finances                                                               | ~ | #1300 Bowl Test + Topping Test € 0,00                                                         |                                                 |
| ්ට Général                                                                  | ~ | #1286: Burrata € 10,00 € 8,00                                                                 |                                                 |
|                                                                             |   | #1287€ Carte cadeau Recharger € 0,00                                                          |                                                 |
| Payer                                                                       | ~ | #1286: César classique € 9,00 € 7,00                                                          |                                                 |
| ेः Self-service                                                             | ~ | #1286: Cheesecake € 8,00                                                                      |                                                 |
|                                                                             |   | #1286! Crème Brùlée € 8,00                                                                    |                                                 |
|                                                                             |   | #1286! Dessert Du Jour € 0,00                                                                 |                                                 |
|                                                                             |   | #1286- Fondue Au Fromage € 21,50                                                              |                                                 |
|                                                                             |   | #1286- Frites € 4,50                                                                          |                                                 |
|                                                                             |   | #1287: Fromage € 2,00                                                                         |                                                 |
|                                                                             |   | #1286: Huitres à la passione € 3,50                                                           |                                                 |
|                                                                             |   |                                                                                               |                                                 |

# i Confirmez en cliquant sur OK.

D

| DISHPOS <sub>v2.30.0</sub>                                                  |   | (V) Démo vidéo HD Français <sup>(i)</sup>       |                                                       | 😚 Tutoriels DISH POS                              | booq_fr_video@hd.digital ~ |
|-----------------------------------------------------------------------------|---|-------------------------------------------------|-------------------------------------------------------|---------------------------------------------------|----------------------------|
| <ul> <li>Réduire menu</li> <li>Tableau de bord</li> <li>Articles</li> </ul> |   | Grilles tarifaires (36 articles)<br>Q Recherche | Groupe d'articles Aliments                            | :≡ Afficher <b>50 ∨</b> données © <b>Colonnes</b> | + Ajouter grille tarifaire |
| Menu                                                                        |   | ID Nom 🗘                                        | Prix 🗘 Happy Hour 🗘 🖉 🔟                               | Take Away 🗘 🦉 🔟                                   |                            |
| Familles d'articles<br>Grilles tarifaires                                   |   | #1286: Asperges Vertes                          | € 11,50                                               | € 10,00                                           |                            |
| Menus                                                                       |   | #1286! Assiette De Fromages                     | € 14,00                                               | € 11,90                                           |                            |
| Menus à prix fixe<br>Menus d'options                                        |   | #1287: Baguette                                 | € 3,50                                                | € 3,00                                            |                            |
| Gestion prix                                                                |   | #1286: Bisque                                   | € 13,50                                               | € 11,50                                           |                            |
| Périodes<br>Promotions                                                      |   | #1300 Bowl Test                                 | € 10                                                  |                                                   |                            |
| -√- Finances                                                                | ~ | #1300 Bowl Test + Topping Test                  | € 0,<br>Cette action supprimera la grille tarifaire s | sélectionnée.Êtes-vous sûr ?                      |                            |
| Si Oferfuel                                                                 |   | #1286: Burrata                                  | € 10                                                  | Ok                                                |                            |
| ୍ଦ୍ରେ General                                                               | Ť | #1287( Carte cadeau Recharger                   | € 0,                                                  |                                                   |                            |
| Payer                                                                       | ~ | #1286: César classique                          | € 9,00                                                | € 7,00                                            |                            |
| े़् Self-service                                                            | ~ | #1286! Cheesecake                               | € 8,00                                                |                                                   |                            |
|                                                                             |   | #1286! Crème Brûlée                             | € 8,00                                                |                                                   |                            |
|                                                                             |   | #1286! Dessert Du Jour                          | € 0,00                                                |                                                   |                            |
|                                                                             |   | #1286 Fondue Au Fromage                         | € 21,50                                               |                                                   |                            |
|                                                                             |   | #1286 Frites                                    | € 4,50                                                |                                                   |                            |
|                                                                             |   | #1287: Fromage                                  | € 2,00                                                |                                                   |                            |
|                                                                             |   | #1286: Huitres à la passione                    | € 3,50                                                |                                                   |                            |
|                                                                             |   |                                                 |                                                       | 1                                                 |                            |

## La grille de prix est désormais effacée. Ça y est, vous avez terminé.

| DISHPOS <sub>v2.30.0</sub>                        | (V) Démo vidéo HD Français 0                                                 | 😚 Tutoriels DISH POS                                | booq_fr_video@hd.digital ~ |
|---------------------------------------------------|------------------------------------------------------------------------------|-----------------------------------------------------|----------------------------|
| « Réduire menu     ⑦ Tableau de bord     Articles | Grilles tarifaires (36 articles)<br>Q Recherche Groupe d'articles Aliments V | :≡ Afficher <b>50 ∨</b> données <b>© Colonnes ∨</b> | + Ajouter grille tarifaire |
| Menu                                              | ID Nom ≎ Prix ≎ Happy Hour ≎ 2 🗇                                             |                                                     |                            |
| Familles d'articles<br>Grilles tarifaires         | #1286: Asperges Vertes € 11,50                                               |                                                     |                            |
| Menus                                             | #1286! Assiette De Fromages € 14,00                                          |                                                     |                            |
| Menus à prix fixe<br>Menus d'options              | #1287: Baguette € 3,50                                                       |                                                     |                            |
| Gestion prix                                      | #1286: Bisque € 13,50                                                        |                                                     |                            |
| Periodes Promotions                               | #1300 Bowl Test € 10,00                                                      |                                                     |                            |
| ∿∕r Finances ✓                                    | #1300 Bowl Test + Topping Test € 0,00                                        |                                                     |                            |
| 资 Général 🗸 🗸                                     | #1286: Burrata € 10,00                                                       |                                                     |                            |
|                                                   | #1287€ Carte cadeau Recharger € 0,00                                         |                                                     |                            |
| ☐ Payer ✓                                         | #1286: César classique € 9,00                                                |                                                     |                            |
| ∑ Self-service ✓                                  | #1286! Cheesecake € 8,00                                                     |                                                     |                            |
|                                                   | #1286! Crème Brûlée € 8,00                                                   |                                                     |                            |
|                                                   | #1286! Dessert Du Jour € 0,00                                                |                                                     |                            |
|                                                   | #1286- Fondue Au Fromage € 21,50                                             |                                                     |                            |
|                                                   | #1286- Frites € 4,50                                                         |                                                     |                            |
|                                                   | #1287: Fromage € 2,00                                                        |                                                     |                            |
|                                                   | #1286: Huitres à la passione € 3,50                                          |                                                     |                            |
|                                                   |                                                                              | 1                                                   |                            |

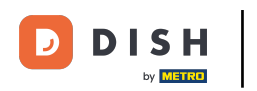

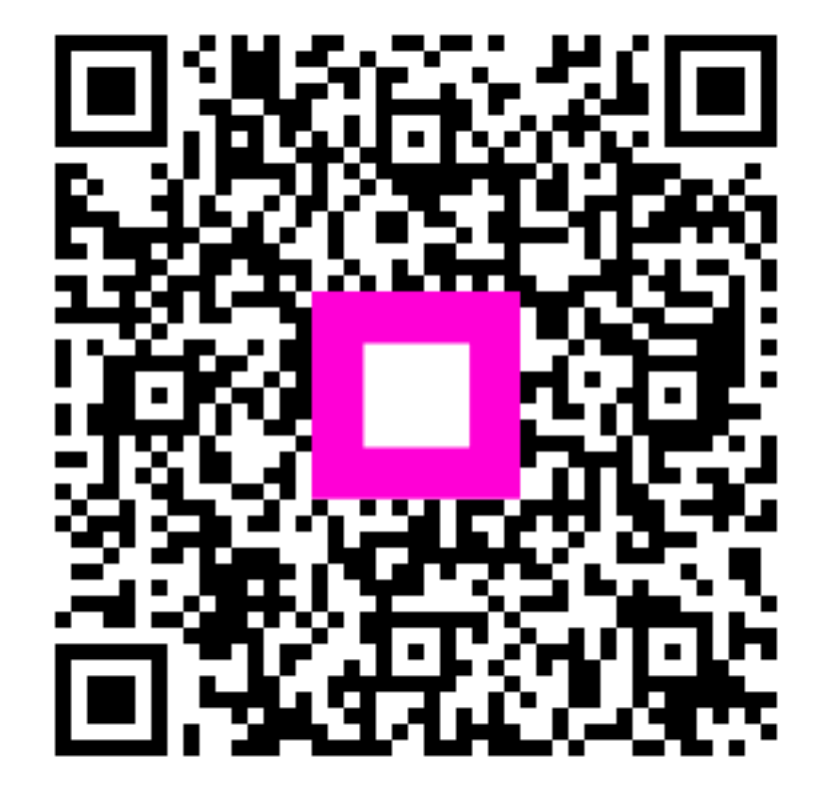

Scannez pour accéder au lecteur interactif